## Faculty of Computer Science, Dalhousie University DGIN 5201 — Digital Transformation

## Lecture 6: Lab 2: Password Protection

Location: Goldberg CS 134 and 143 Instructor: Tymon Wranik-Lohrenz Time: 11:35–12:25 and 13:05–13:55

# Lab 2: Password Protection

## Hands-on e3: Password Protection

### **Example e3: Password Protection**

- Let us make a copy of our e2 site
- First, go back to the directory above e2:
- Use command pwd to check your directory
- Copy e2 to e3 as an exact copy: rsync -av e2/ e3/
- Check the new site e3 in the browser
- rsync is a very useful utility for copying directory structures
  - it works locally as well as over ssh
  - it copies incrementally differences, which is important if two sites are large and mostly equal
  - it may preserve permissions if we use option -a

#### **Example 3: Simple Password Protection**

- cd to e3 directory and let us prepare a password
- In a locally-only readable file pw (rw-----) we can save a password for our reference: dt dt5201
- Prepare the password for the site using the command:

```
htpasswd -bc .htpasswd dt dt5201
```

- Make the file . htpasswd all-readable and check its contents

```
- Prepare the file . htaccess and make it all readable:
```

```
AuthType Basic
AuthName dgin5201
AuthUserFile /users/webhome/<your_csid>/dgin5201/e3/.htpasswd
AuthGroupFile /dev/null
<Limit GET POST>
require user dt
</Limit>
```

- Check that site is password-protected

### Summary of e3

- Files and permissions copied from e2

# 17-Jan-2025

- pw file with permissions rw-----
- htpasswd file with permissions rw-r--r-- and appropriate content set up with the htpasswd command
- .htaccess file with permissions rw-r--r- and content set up for password protection as given in class

#### **Concepts Review: Example 3**

- rsync command, -av options
- htpasswd command, password saved as hash
- Using .htaccess for password-controlled access

### Hands-on e4: Introducing a Form

### **Example e4: Introducing a Form**

- With rsync copy e3 to e4, update .htaccess file
- Change the table part of index.html to:

```
<form>
First and last name:
<input type="text">
Email:
<input type="text">
Area of Interest (DB, HI, DS):
```

- Check the page and see that this is usable fillable form, which can be printed

### **Concepts Review: Example 4**

- Creating fillable form in HTML: <form>...<form>
- <input type="text">
- <select><option>op1</option>...</select>

### Summary of e4

- Files set up as in e3
- index.html modified to make a usable fillable form